クイックスタートガイド

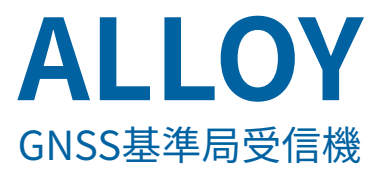

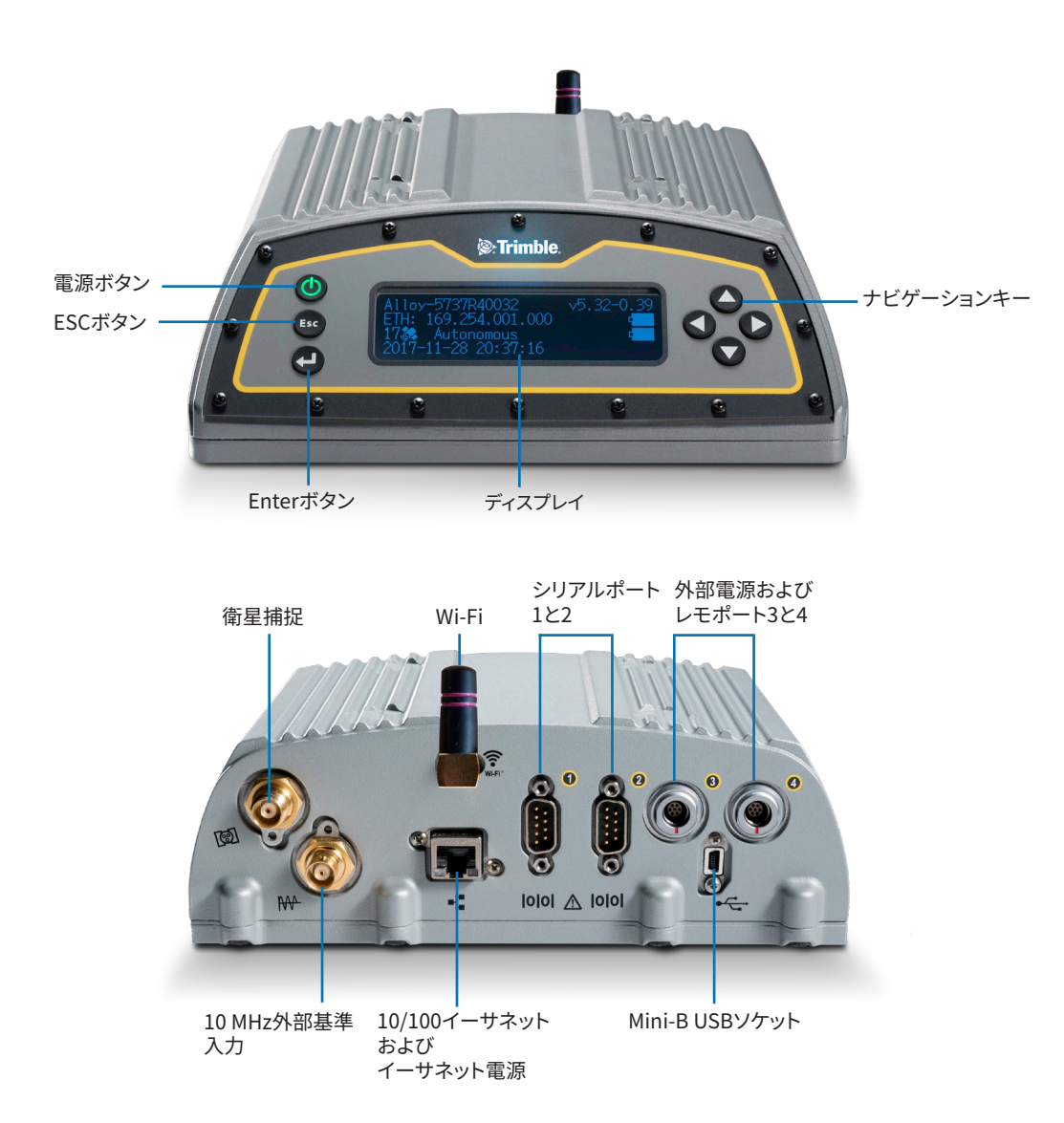

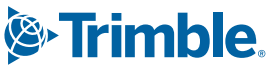

# セット内容の確認

|   | 説明                                                       |             | 説明                                                                      |
|---|----------------------------------------------------------|-------------|-------------------------------------------------------------------------|
| 0 | Alloyアクセサリキット、<br>P/N 109ACC-00                          | 8           | ケーブル - 2 m、イーサネット10BaseT CAT5、<br>P/N 50150-00                          |
| 2 | 電源、65 W、19 V、3.43 A、100-240 V AC、P/N<br>107000           | 9           | アンテナ 2.4 GHzスティック型アンテナ、SMA<br>P/N 120030                                |
|   |                                                          |             |                                                                         |
| 3 | 電源コードキット - 米国、EU、英国、オーストラリア向<br>け、C7コネクタ付き、P/N 78651     | 0           | USB Mini-BプラグホストからAジャックへの変換ケー<br>ブル、P/N 74399-00                        |
|   | 88 88                                                    |             |                                                                         |
| 4 | 電源コード - 、1.8 m、日本向け、C7コネクタ付き、P/N<br>78656                | 0           | USB Mini-BプラグからAプラグへの変換ケーブル、<br>P/N 74408-00                            |
|   |                                                          |             |                                                                         |
| 6 | ケーブル - 電源、0.6 m、7Pレモ-SAE、P/N 95715                       | <b>(</b> 2) | 三脚クリップ、EM/TM3、P/N 41124および<br>6-32 x ¼ 100FM BLK SS NYLネジ、<br>P/N 27953 |
|   |                                                          |             |                                                                         |
| 6 | ケーブル - アダプタ、0.15 m、SAE-DCソケット (2.1<br>mm) 、P/N 88769-00. | ß           | スマートバッテリ、P/N 76767/176767                                               |
|   |                                                          |             |                                                                         |
| • | ケーブル – 1.8 m、DB9/M-DB9/F、データ、<br>P/N 19309-00            |             | 熱収縮チューブ、P/N 130951                                                      |
|   |                                                          |             |                                                                         |

## 電源ケーブル(P/N 95715)の接続

- 1. 電源ポート3または4の保護キャップを外します。
- 2. ケーブル(5)のレモ側の保護キャップを外します。
- 3. SAEアダプタ(6)をケーブル(5)のSAE側に接続します。
- ケーブル (5) のレモ側の赤い点を、挿し込む電源ポートのレモソケットの赤い線に合わせ、接続します。
- 5. SAEアダプタ(6)のDCソケットを電源(2)に接続します。
- 6. 必要に応じて、熱収縮チューブ(14)で、上記の接続部を保護します。

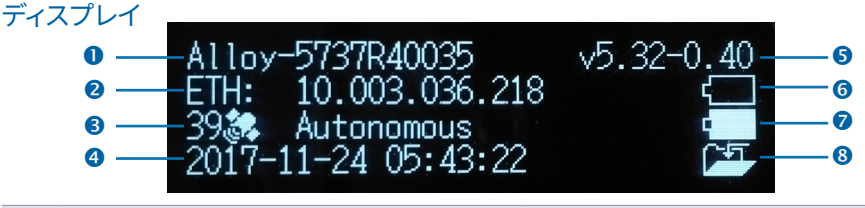

|   | 説明           |   | 説明            |
|---|--------------|---|---------------|
| 0 | シリアル番号       | 6 | ファームウェアのバージョン |
| 2 | IPアドレス       | 6 | バッテリ1         |
| 3 | 衛星の数および測位モード | 7 | バッテリ2         |
| 4 | UTC日時        | 8 | ロギングステータス     |

### ディスプレイの回転

- 1. ホーム画面で、 2 を押します。システム設定画面が表示されます。
- 2. 回転が強調表示されるまで、下矢印を押し続けます。 2. 戸転が強調表示されるまで、下矢印を押し続けます。
- 3. もう一度 と を 押します。回転設定が 選択されました。
- 右矢印キーを押して反転を選択し、■を押します。この操 作で、ナビゲーション矢印キーの向きも反転します。

| System Setup | and the second second sec |  |
|--------------|----------------------------------------------------------------------------------------------------|--|
| Language:    | English                                                                                                    |  |
| Units:       | Meters                                                                                                    |  |
| Brightness:  | 2                                                                                                    |  |
| 0            |                                                                                                    |  |
| System Setup |                                                                                                    |  |
| Units:       | Meters                                                                                                    |  |
| Brightness:  | 2                                                                                                    |  |
| Rotation:    | Normal                                                                                                    |  |
| 0            |                                                                                                    |  |
| System Setup |                                                                                                    |  |
| Units:       | Meters                                                                                                    |  |
| Brightness:  | 2                                                                                                    |  |
| Rotation:    | Normal                                                                                                    |  |

#### Wi-Fiの設定

- 1. ホーム画面で、 こを押します。システム設定画面が表示されます。
- Wi-Fiアクセスポイントが強調表示されるまで、下矢印キーを押し続けます。
- 3. 
  3. 
  と再度押し、無効/有効設定を有効にします。Wi-Fiアクセスポイントが無効になっている場合、下矢印キーを押して有効に変更します。
- 4. Escを2回押して、ホーム画面に戻ります。
- 5. 手持ちの端末で**システム設定**を開き、Wi-Fiセットアップを 選択します。
- 現在の受信機のシリアル番号(例: AP 5737R0035)を選択し、クリックして接続します。暗号化はWPA2です(通常は自動で選択されます)。暗号化タイプはAESです(通常は自動で選択されます)。パスワード(abcdeabcde)を入力します。

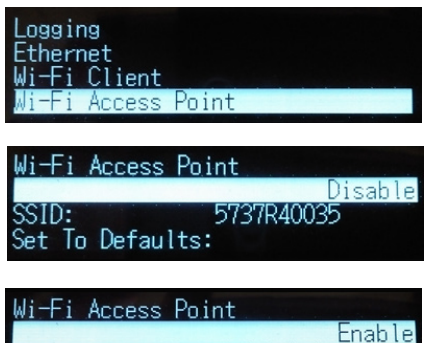

5737R40035

7. OKを押します。手持ちの端末は、「インターネットアクセスなし」の警告が出ている状態で、Alloy受信 機と接続されているはずです。

SSID:

iateway:

Set To Defaults:

8. 手持ちの端末でウェブブラウザを開きます。アドレスバーに「**192.168.142.1**」と入力します。 これで、Alloyウェブインターフェースが手持ちの端末で開きます。

#### イーサネットの設定

- 1. ホーム画面で、 と を押します。システム設定画面が表示されます。
- 2. イーサネットが強調表示されるまで、下矢印キーを押し続けます。
- 3. DHCPで、■を押します。DHCP設定が選択されます。必要に応じて、DHCPを無効/有効にします。
- DHCPが無効になっている場合、矢印キーを使用してIPア ドレスフィールドまで移動します。
   アドレス(例: 10.3.36.218)を入力します。
- 5. 矢印キーを使用して、ネットマスクフィールドに移動します。
   ■を押します。必要なネットマスクを入力します。
- 5. 矢印キーを使用して、ゲートウェイフィールドに移動します。
   す。
   こを押します。必要なゲートウェイを入力します。
- 7. 入力し終えたら、 こを一度押し、 Escを押して システム設 定画面に戻ります。
- 8. 受信機を再起動し、変更を反映します。
- LANに接続されているコンピュータでウェブブラウザを開きます。アドレスバーに、ご使用のIPアドレス (例: 10.3.36.218)を入力します。Alloyウェブインターフェースが表示されます。

ヘルプは、ウェブインターフェース、またはrealtimenetworks.trimble.com/Trimble-Alloy.aspxからご 覧ください。

© 2018-2023, Trimble Inc. 版権所有。Trimbleおよび地球儀と三角形のロゴは、Trimbleの登録商標であり、米国およびその他の国 で登録済みです。その他の商標はそれぞれの所有者に帰属します。 Trimble Inc., 10368 Westmoor Drive, Westminster CO 80021, USA. P/N 10950-XX-QS、改訂F、2023年6月。Doc ID 1032569861.

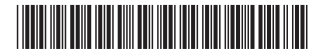

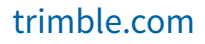

010.003.036.0

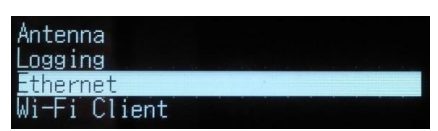

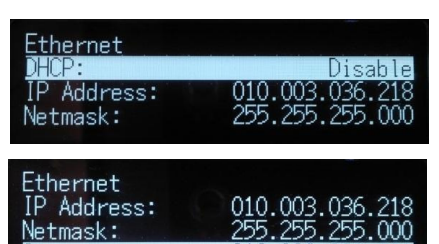